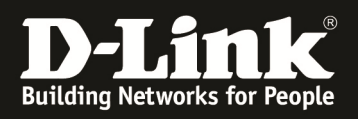

# **D-Link – Triax IPTV Solution Installationshinweise für den DGS-1510-xx**

[Voraussetzungen]

1. DGS-1510-xx mit aktueller Firmware 1.21B21 und höher

### [Topologie]

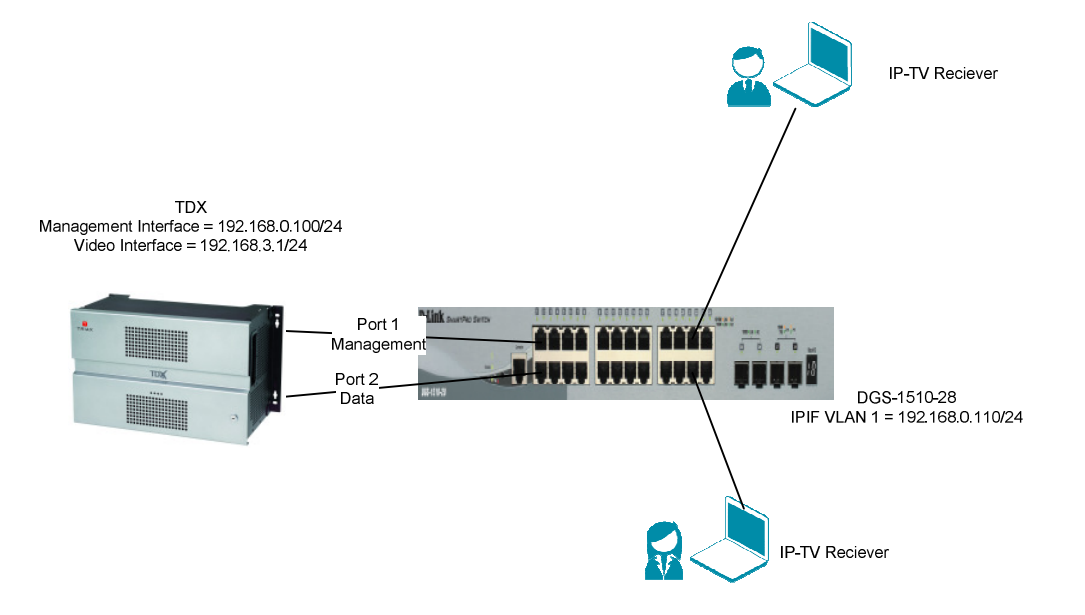

## [Vorbereitung]

- ⇒ Der DGS-1510-xx hat im Auslieferungszustand die Standard IP 10.90.90.90/8
- ⇒ Bitte ändern Sie dies bei der Ersteinrichtung (Integration in Ihre bestehende Infrastruktur) des DGS-1510-xx in Ihrem Netzwerk, für die genaue Vorgehensweise der Einstellung der IP & des Benutzernamens schlagen Sie bitte im Handbuch (z.B.: ftp://ftp.dlink.de/dgs/dgs-1510-20/documentation ) nach
- ➡ Die aktuelle Firmware können Sie jderzeit von unserem FTP-Server (z.B. <u>ftp://ftp.dlink.de/dgs/dgs-1510-20/driver\_software</u>) herunterladen.

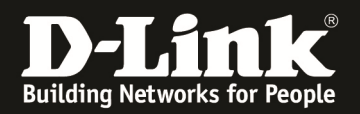

#### [IP Adresse des Switches anpassen]

- 1.) laden Sie von unserem FTP-Server den D-Link Network Assistant (DNA) sowie die jeweilige Firmware herunter und installieren Sie den DNA auf Ihrem Client
  - **a.** <u>ftp://ftp.dlink.de/dgs/dgs-1510-20/driver\_software/DGS-1510-</u> 20\_sw\_Network-Assistant\_2-0-2-4\_all\_en\_20151019.zip
- 2.) folgen Sie der Anleitung zur Einrichtung der Management-IP Adresse (VLAN1) des DGS-1510
  - a. <u>ftp://ftp.dlink.de/dgs/dgs-1510-20/documentation/DGS-1510-</u> <u>Series HowTo Anpassen\_der\_IP\_Adresse\_via\_DNA.pdf</u>
  - b. Verbinden Sie sich anschließend per Webbrowser auf den Switch mit der von Ihnen vergebenen IP Adresse und speichern diese Einstellungen ab. (z.B. IP 192.168.0.110, Subnetzmaske 255.255.255.0, Gateway 192.168.0.1)
- 3.) folgen Sie bei Bedarf der Anleitung zum Firmwareupdate des DGS-1510
  - **a.** <u>ftp://ftp.dlink.de/dgs/dgs-1510-20/documentation/DGS-1510-</u> Series HowTo Firmware-Update\_via\_DNA.pdf</u>

#### [IGMP Snooping konfigurieren & aktivieren]

- 1.) Verbinden zum Switch (z.B. 192.168. 0.110)
  - a. L2 Features -> L2 Multicast Control -> IGMP Snooping Settings

| 🔚 Save 👻 🗙 Tools 👻 🐠 Wizard  🌒                         | Online Help 👻 English 🔛 |                   |        | 🎴 Logged in as: Administrator, 💋 Logou |
|--------------------------------------------------------|-------------------------|-------------------|--------|----------------------------------------|
| Fuzzy Search                                           | IGMP Snooping Settings  |                   |        |                                        |
| DGS-1510-28P                                           | Global Settings         |                   |        |                                        |
| System     Management     Sectors                      | Global State            | C Enabled         |        | Apply                                  |
| FDB     FVLAN                                          | VLAN Status Settings    |                   |        |                                        |
| <ul> <li>● ■ STP</li> <li>● ■ ERPS (G.8032)</li> </ul> | VID (1-4094)            | Enabled  Disabled |        | Apply                                  |
| Loopback Detection                                     | IGMP Snooping Table     |                   |        |                                        |
| E Willcast Control                                     | VID (1-4094)            |                   |        | Find Find All                          |
| IGMP Snooping Settings                                 | Total Entries: 1        |                   |        |                                        |
| IGMP Spooning Mouter Settings                          | VID                     | VLAN Name         | Status |                                        |

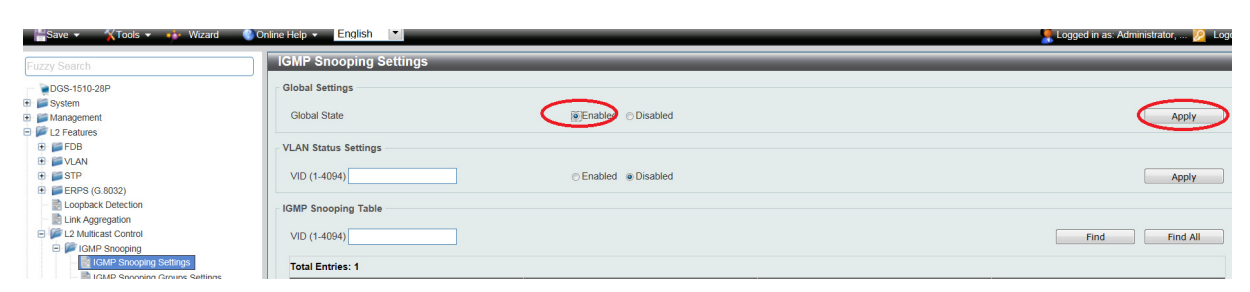

b. Aktivieren Sie den "Global State" und bestätigen dies mit "Apply"

c. Tragen Sie im VLAN Status Settings Feld "VID" die VLAN ID "1" ein und Aktivieren Sie IGMP-Snooping für das VLAN und bestätigen dies mit "Apply"

| MAY JCalul                                                       |                      |                         |        |               |
|------------------------------------------------------------------|----------------------|-------------------------|--------|---------------|
| DGS-1510-28                                                      | Global Settings      |                         |        |               |
| System                                                           | Global State         | Enabled Obisabled       |        | Apply         |
| L2 Features # FDB                                                | VLAN Status Settings |                         |        |               |
| VLAN     STP                                                     | VID (1-4(4)          | CEnabled      Obisabled |        | Apply         |
| ERPS (G.8032)     Dopback Detection                              | IGMP Snooping Table  |                         |        | $\smile$      |
| Link Aggregation     For L2 Multicast Control                    | VID (1-4094)         |                         |        | Find Find All |
| IGMP Snooping     IGMP Snooping Settings                         | Total Entries: 0     |                         |        |               |
| IGMP Snooping Groups Settings     IGMP Snooping Mrouter Settings | VID                  | VLAN Name               | Status |               |

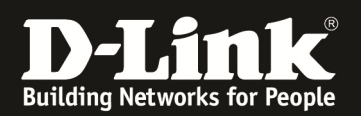

d. Wählen Sie das VLAN 1 aus und passen die IGMP-Snooping Einstellungen an, indem Sie auf "Edit" klicken

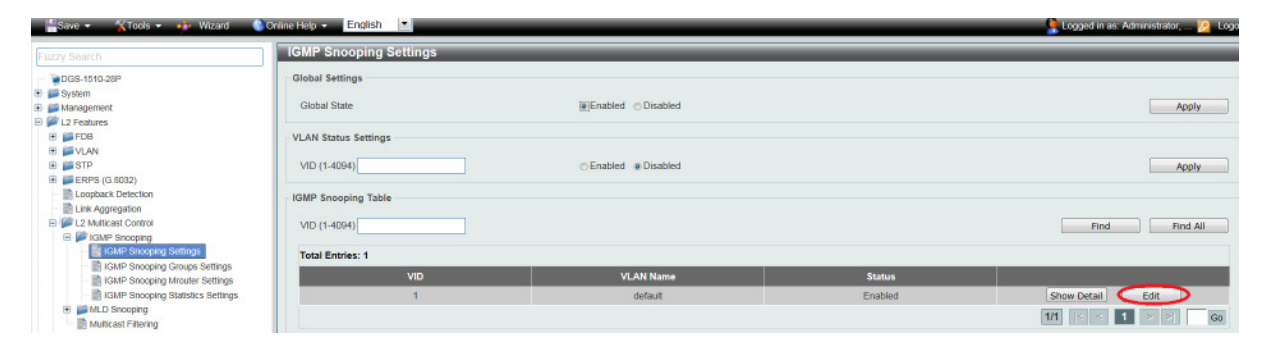

- i. Minimum Version = definiert auf welche minimale IGMP Snooping Version das Gerät reagiert
- ii. Fast Leave = beschleunigt das "Verlassen" der IGMP-Gruppe durch den Client bei der Benutzung von IGMPv2 und/oder IGMPv3,
- iii. Report Supression = verringert die Anzahl der IGMP-Meldungen an den Router bei IGMPv2 und/oder IGMPv3
- iv. Querry Version = definiert die Zusammenfassung der einzelnen Multicast Gruppen, bitte die Version 3 auswählen
- v. mittels "Apply" bestätigen Sie Ihre Eingabe
- e. Tragen Sie somit folgende Werte ein:
  - i. Minimum Version = 2
  - ii. Fast Leave = Enabled
  - iii. Querier State = Enabled
  - iv. Query Version = 3
  - v. mittels "Apply" bestätigen Sie Ihre Eingabe

| Building Networks for People      | Fan O PoE Mode @Reset             |                       | Stack ID | ×                                  |
|-----------------------------------|-----------------------------------|-----------------------|----------|------------------------------------|
|                                   | IGMP Snooping VLAN Settings       |                       |          |                                    |
| 📲 Save 👻 🏹 Tools 👻 🗰 Wi           | IGMP Snooping VLAN Settings       |                       |          | .ogged in as: Administrator, 🧏 Log |
| Fuzzy Search                      | VID (1-4094)                      | 1                     |          |                                    |
| - DGS-1510-28P                    | Status                            | Enabled Disabled      |          |                                    |
| System                            | Minimum Version                   | 1                     |          |                                    |
| Management                        | Fast Leave                        | Enabled  Disabled     |          | Apply                              |
| E Features                        | Report Suppression                | Enabled Objabled      |          |                                    |
| 🖲 🃁 FDB                           | Suppression Time (1-300)          | 10                    |          |                                    |
| WLAN                              | Querier State                     | Enabled   Disabled    |          |                                    |
| <ul> <li>ERPS (G 8032)</li> </ul> | -meny Version                     | 3                     |          | Appiy                              |
| Loopback Detection                | Query Interval (1-31744)          | 125 Sec               |          |                                    |
| - Eink Aggregation                |                                   |                       |          |                                    |
| E Di L2 Multicast Control         | Max Response Time (1-25)          | 10 sec                |          | Find Find All                      |
| E FIGMP Snooping                  | Robustness Value (1-7)            | 2                     |          |                                    |
| IGMP Shooping Settings            | Last Member Query Interval (1-25) | 1 sec                 |          |                                    |
| IGMP Shooping Gloups Se           |                                   | Enabled      Disabled |          |                                    |
| IGMP Snooping Statistics S        | Proxy Reporting                   | Source Address        |          | vy Detail Edit                     |
| Image: MLD Snooping               |                                   |                       | Apply    |                                    |
| Multicast Filtering               |                                   |                       | - oppig  |                                    |
| I MILIOP                          |                                   |                       |          |                                    |

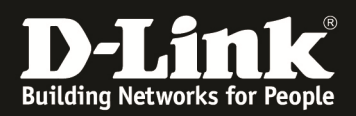

### [Unterbinden des Weiterleitens der unregistierten Gruppen an die Engeräte ] a. L2 Features -> L2 Multicast Control -> Multicast Filtering

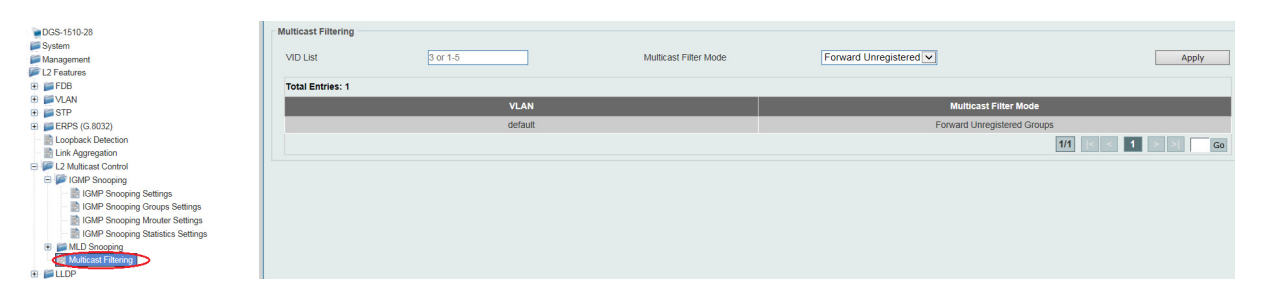

a. Tragen Sie im VLAN List Feld die VLAN ID "1" ein und stellen den Modus auf "Filter Unregistered Groups" und bestätigen dies mit "Apply"

| DGS-1510-28     System     Management                                   | VID List         |         | Multicast Filter Mode | Filter Unregistered    | Арріу          |
|-------------------------------------------------------------------------|------------------|---------|-----------------------|------------------------|----------------|
| E FDB                                                                   | Total Entries: 1 |         |                       |                        |                |
| P VLAN     STP                                                          |                  | VLAN    |                       | Multicast Filter Mo    | de             |
| ERPS (G.8032)                                                           |                  | default |                       | Forward Unregistered G | Groups         |
| B Loopback Detection     B Link Aggregation     Im L2 Multicast Control |                  |         |                       |                        | 1/1 < 1 > > Go |
| D CHI CHID Connector                                                    |                  |         |                       |                        |                |

Mit dieser Anpassung werden keine Multicast Gruppeninformationen an die Engeräte mehr weitergeleitet.

Bitte beachten Sie, dass Sie alle Anpassungen entsprechend speichern. Ein APPLY ist kein permanentes Speichern!

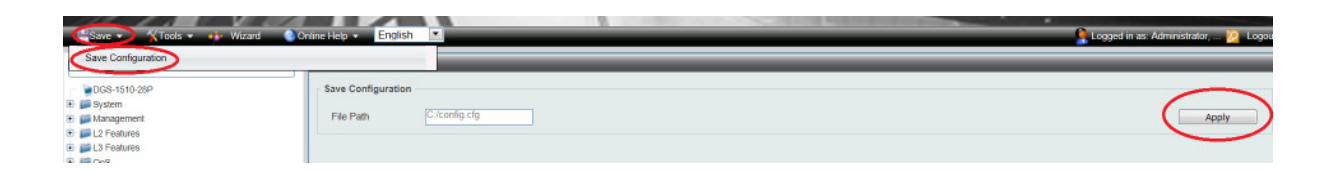

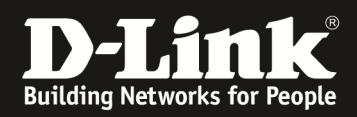

## [IGMP Snooping prüfen]

Beachten Sie, dass Sie für die Multicast IP Adressen die Triax Anlage entsprechend konfigurieren müssen.

|              | RIAX               |           |                       |          | TDX Serv        | ice Tool     |
|--------------|--------------------|-----------|-----------------------|----------|-----------------|--------------|
| System       | Eingang CA Module  | Ausgänge  | e Netzwerk Kanalliste | Services | Anwenden Auslog | gen Admin.   |
| Zurück       | IP Output Priority | 1 Setu    | p                     |          |                 | <b>^</b>     |
| Konfigura    | ation              |           |                       |          |                 |              |
|              | IP packet ratio 7  | (Default) | •                     |          |                 |              |
| /            | IP Adresse         |           |                       | RTP      |                 |              |
|              | 239.2.1.1          | 1234      | Das Erste HD          | 🖌 Kon    | figur Löschen   |              |
| 1            | 239.2.1.2          | 1234      | ZDF HD                | Kon      | figur Löschen   | $\mathbf{i}$ |
|              | 239.2.1.3          | 1234      | hr-fernsehen HD       | Kon      | figur Löschen   |              |
|              | 239.2.1.4          | 1234      | SWR RP HD             | Kon      | figur Löschen   |              |
|              | 239.2.1.5          | 1234      | rbb Berlin HD         | Kon      | figur Löschen   |              |
| $\mathbf{n}$ | 239.2.1.6          | 1234      | MDR Sachsen HD        | Kon      | figur Löschen   |              |
|              | 239.2.1.7          | 1234      | zdf.kultur HD         | Kon      | figur Löschen   |              |
|              | 239.2.1.8          | 1234      | zdf_neo HD            | Kon      | figur Lösenen   |              |
|              | 239.2.1.9          | 1234      | arte HD               | Kon      | figur Löschen   |              |
|              | 239.2.1.10         | 1234      |                       | Kon      | figur Löschen   |              |

## 1.) Rufen Sie einen Multicast Stream z.B. via VLC ab über die Multicast IP Adresse 239.2.1.1 Port 1234 ab

a. Starten des VLC und Abrufen eines Netzwerkstream

| 4     | VLC media player                   | States and           |                 |
|-------|------------------------------------|----------------------|-----------------|
| M     | edien Wiedergabe Audio Video       | Untertitel Werkzeuge | e Ansicht Hilfe |
|       | Datei öffnen                       | Ctrl+O               |                 |
|       | Mehrere Dateien öffnen             | Ctrl+Shift+O         |                 |
|       | Ordner öffnen                      | Ctrl+F               |                 |
| 0     | Medium öffnen                      | Ctrl+D               |                 |
| 9     | Netzwerkstream öffnen              | Ctrl+N               |                 |
|       | Aufnahmegerät öffnen               | Ctrl+C               |                 |
|       | Ort aus Zwischenablage öffnen      | Ctrl+V               |                 |
|       | Zuletzt geöffnete Medien öffnen    | •                    |                 |
|       | Wiedergabeliste in Datei speichern | Ctrl+Y               |                 |
|       | Konvertieren/Speichern             | Ctrl+R               |                 |
| ((•)) | Stream                             | Ctrl+S               |                 |

b. Abrufen der Multicast Adresse via RTP Protokoll (RTP://@239.2.1.1:1234)

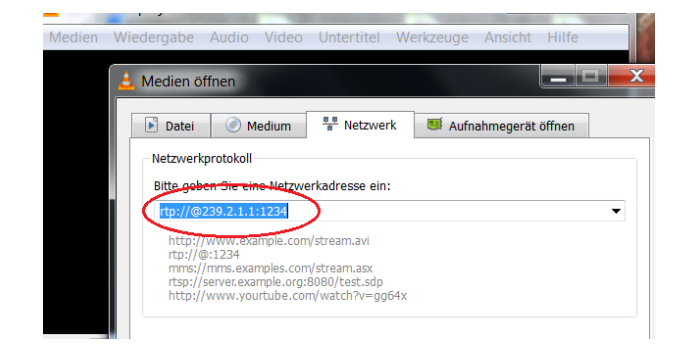

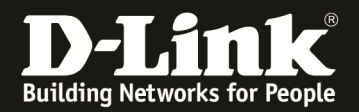

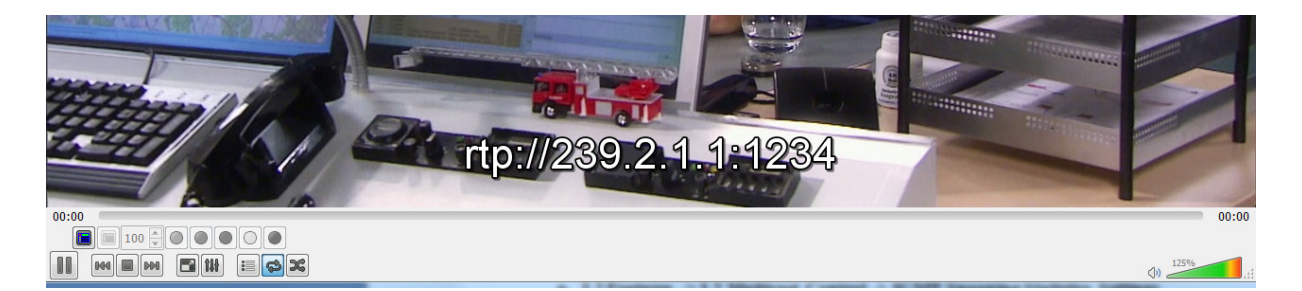

# 2.) Verbinden zum Switch (z.B. 192.168.0.110) a. L2 Features -> L2 Multicast Control -> IGMP Snooping Statistics Settings

| Fuzzy Search                      | IGMP Sno                       | ooping Stat     | istics Setti | ngs          |       |              |                 |          |                     |               |               |          |       |        |          |
|-----------------------------------|--------------------------------|-----------------|--------------|--------------|-------|--------------|-----------------|----------|---------------------|---------------|---------------|----------|-------|--------|----------|
|                                   | IGMP Snoo<br>Statistics<br>All | ping Statistics | Settings     | VID (1-40    | 194)  |              | From I<br>eth1/ | Port     | 2                   | To Po<br>eth1 | vrt<br>/0/1 [ | <u> </u> |       |        | Clear    |
|                                   | Find Type<br>VLAN              | ries: 1         | Table        | VID (1-4094) |       | From<br>eth1 | Port<br>/0/1    | <b>_</b> | To Port<br>eth1/0/1 | V             |               |          |       | Find   | Find All |
| - B IGMP Snooping Settings        |                                |                 | IGI          | IPv1         |       |              |                 | IGI      | /IPv2               |               |               |          | IGN   | IPv3   |          |
| IGMP Snooping Groups Settings     | VID                            | R               | x            | т            | x     |              | RX              |          |                     | тх            |               | RX       |       | 1      | x        |
| IGMP Snooping Statistics Settings |                                | Report          | Query        | Report       | Query | Report       | Query           | Leave    | Report              | Query         | Leave         | Report   | Query | Report | Query    |
|                                   | 1                              | 0               | 0            | 0            | 0     | 0            | 0               | 0        | 0                   | 0             | 0             | 98       | 0     | 0      | 11<br>G0 |

## b. L2 Features -> L2 Multicast Control -> IGMP Snooping Group Settings

| le e c                         |                                                                                                    | Seminas                               |                                                                                                    |          |          |               |
|--------------------------------|----------------------------------------------------------------------------------------------------|---------------------------------------|----------------------------------------------------------------------------------------------------|----------|----------|---------------|
|                                | Tenni encepting eroups                                                                                                    | settings                              |                                                                                                    |          |          |               |
| - DGS-1510-28                  | IGMP Snooping Static Groups S                                                                                                    | ettings                               |                                                                                                    |          |          |               |
| Ŧ 📁 System                     |                                                                                                    |                                       |                                                                                                    |          |          |               |
| 🕂 📁 Management                 | VID (1-4094)                                                                                                    | Group Address                         | From Port                                                                                                    | To Port  |          |               |
| E 📁 L2 Features                |                                                                                                    | 1 1 1 1 1 1 1 1 1 1 1 1 1 1 1 1 1 1 1 | eth1/0/1                                                                                                    | eth1/0/1 |          | Apply Delete  |
| 🐑 📁 FDB                        |                                                                                                    |                                       |                                                                                                    |          |          |               |
| 🗈 📁 VLAN                       | VID (1-4094)                                                                                                    | Group Address                         |                                                                                                    |          |          |               |
| 🗈 📁 STP                        |                                                                                                    | 0                                     |                                                                                                    |          |          | Find Find All |
| ERPS (G.8032)                  |                                                                                                    |                                       |                                                                                                    |          |          |               |
| Loopback Detection             | Total Entries: 0                                                                                                    |                                       |                                                                                                    |          |          |               |
| Link Aggregation               |                                                                                                    |                                       |                                                                                                    |          |          |               |
| E V L2 Multicast Control       | VID                                                                                                    |                                       | Group Address                                                                                                    |          |          | Ports         |
| IGMP Snooping                  |                                                                                                    |                                       |                                                                                                    |          |          |               |
| IGMP Snooping Settings         | IGMP Snooping Groups Table                                                                                                    |                                       |                                                                                                    |          |          |               |
| Temp Shooping Groups Settings  | 140 (4 4004)                                                                                                    | Crown Address                         |                                                                                                    |          |          |               |
| IGMP Shooping Mrouter Settings | VID (1-4094)                                                                                                    | Gloup Address                         |                                                                                                    |          |          |               |
| I I I MI D Second              | •                                                                                                    | 0                                     | and the second second second second second second second second second second second second second second second |          |          | Find Find All |
| Multisast Eitosina             | for a second second sec |                                       |                                                                                                    |          |          |               |
| Indicast Intering              | Total Entries: 2                                                                                                    |                                       |                                                                                                    |          |          |               |
| + CLB                          | VID                                                                                                    | Group Address                         | Source Address                                                                                                   | FM       | Exp(sec) | Ports         |
| 🕴 🚎 QoS                        |                                                                                                    | 229.2.1.1                             |                                                                                                    | EY       | 194      | 1/0/22        |
| + CL                           |                                                                                                    | 200.2.1.1                             |                                                                                                    | EX       | 104      | 0023          |
| + Security                     | 1                                                                                                    | 239.255.255.250                       |                                                                                                    | EX       | 187      | 1/0/17,1/0/23 |

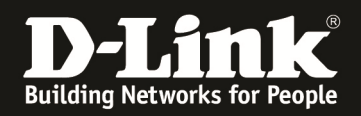

## [Konfiguration via CLI / Console (serieller Schnittstelle)]

### Konfiguration des Switches per CLI

| Switch#config terminal                                         | den Konfigurationsmodus des DGS-1510 betreten                          |
|----------------------------------------------------------------|------------------------------------------------------------------------|
| Switch(config)#                                                |                                                                        |
| Switch(config)#interface vlan 1                                | das IP Interface für das VLAN 1 betreten                               |
| Switch(config-if)#ip address 192.168.0.110 255.255.255.0       | IP Adresse und Subnetzmaske für das VLAN 1<br>   IP Interface vergeben |
| Switch(config-if)#exit                                         | Verlassen des IP Interface Konfigurationsmodus                         |
| Switch(config)#ip route 0.0.0.0 0.0.0.0 192.168.0.1            | je nach Bedarf das Default Gateway 192.168.0.1<br>   eintragen         |
| Switch(config)#ip igmp snooping                                | aktivieren von IGMP Snooping Global auf dem Switch                     |
| Switch(config)#vlan 1                                          | VLAN 1 betreten                                                        |
| Switch(config-vlan)#ip igmp snooping minimum-version 2         | IGMP Snooping Minimum Version 2 im VLAN 1                              |
| Switch(config-vlan)#ip igmp snooping query-version 3           | IGMP Snooping Querry Version 3                                         |
| Switch(config-vlan)#ip igmp snooping querier                   | aktivieren IGMP Querrier im VLAN 1                                     |
| Switch(config-vlan)#ip igmp snooping                           | aktivieren IGMP Snooping im VLAN 1                                     |
| Switch(config-vlan)#multicast filtering-mode filter-unregister | red    aktivieren des Filterns der unregistrierten Gruppen             |
| Switch(config-vlan)#exit                                       | verlassen des VLAN Konfigurationsmodus                                 |
| Switch(config)#exit                                            | verlassen des Switch Konfigurationsmodus                               |
| Switch#copy running-config startup-config                      | speichern der Konfiguration                                            |

Destination filename startup-config? [y/n]: y

#### Prüfen des IGMP-Snooping des Switches per CLI

Switch#show ip igmp snooping groups

IGMP Snooping Connected Group Membership:

VLAN ID Group address Source address FM Exp(sec) Interface

| 1 | 239.2.1.1      | * | l | EX 200 | 1/0/23        |
|---|----------------|---|---|--------|---------------|
| 1 | 239.255.255.25 | 0 | * | EX 199 | 1/0/17,1/0/23 |

Total Entries: 2

Switch#

Switch#show ip igmp snooping statistics vlan 1

VLAN 1 Statistics: IGMPv1 Rx: Report 0, Query 0 IGMPv2 Rx: Report 0, Query 0, Leave 0 IGMPv3 Rx: Report 161, Query 0 IGMPv1 Tx: Report 0, Query 0 IGMPv2 Tx: Report 0, Query 0, Leave 0 IGMPv3 Tx: Report 0, Query 19

Total Entries: 1

Switch#

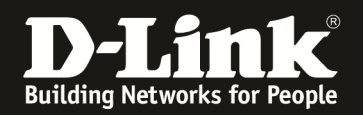

## CLI Copy & Paste Script (nach login via Console)

config terminal interface vlan 1 ip address 192.168.0.110 255.255.255.0 exit ip route 0.0.0.0 0.0.0.0 192.168.0.1 ip igmp snooping vlan 1 ip igmp snooping minimum-version 2 ip igmp snooping query-version 3 ip igmp snooping querier ip igmp snooping multicast filtering-mode filter-unregistered exit exit copy running-config startup-config у